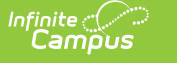

## **Roster Batch Edit**

Last Modified on 10/22/2022 10:03 am CDT

Roster Batch Edit Tool | Modify Roster Information

## **PATH:** Scheduling > Courses > Section > Roster Batch Edit

The Roster Batch Edit tool provides a way to mass update the existing roster for the selected course section. A school administrator or counselor can change the existing roster for the section, determining the credit the student receives for the course and whether or not the student will need to repeat the course.

| Index                      | Search                                  | Help | < | 0003-1 Skills Seminar A I<br>Teacher: Administrator, System |              |            |        |            |       |          |           |                    |              |                   |
|----------------------------|-----------------------------------------|------|---|-------------------------------------------------------------|--------------|------------|--------|------------|-------|----------|-----------|--------------------|--------------|-------------------|
| In Studen                  | <ul> <li>Student information</li> </ul> |      |   | Section Staff His                                           | story Ro     | ster       | Attend | ance       | Gradi | ng By Ta | sk (      | Grading By Student | Roster Setup | Roster Batch Edit |
| ► Instruc                  | tion                                    |      |   | -                                                           |              |            |        |            |       |          |           |                    |              |                   |
| ▶ Censu                    | s                                       |      |   | Save                                                        |              |            |        |            |       |          |           |                    |              |                   |
| ► Behavi                   | or                                      |      |   | Active Students: 6                                          |              |            |        |            |       |          |           |                    |              |                   |
| ► Health                   |                                         |      |   | Name                                                        | Student #    | Start Date | _      | End Date   |       | Repeat   | No Credit |                    |              |                   |
| > Attende                  |                                         |      |   | 10 Student, Aaron D                                         | 135(         |            |        |            |       |          |           |                    |              |                   |
| * Allenda                  | ance                                    |      |   | 10 Student, Anthony R                                       | 143          |            | -      |            | -     |          |           |                    |              |                   |
| <ul> <li>Schedu</li> </ul> | uling                                   |      |   | 09 Student, Chase                                           | 144          |            |        |            |       |          |           |                    |              |                   |
| Cou                        | irses                                   |      |   | 09 Student, Dylan R                                         | 152          |            | -      |            |       |          |           |                    |              |                   |
| Ado                        | Course                                  |      |   | 09 Student, Parker                                          | 156          |            | 10     |            | 10    |          |           |                    |              |                   |
| Sch                        | edule Wizard                            |      |   | 09 Student, Lynn                                            | 157          |            | -      |            | -     |          |           |                    |              |                   |
| Fill                       | Counselor                               |      |   | Dropped Students: 1                                         |              |            |        |            |       |          |           | I                  |              |                   |
| Fill                       | Teams                                   |      |   | Name                                                        | Student # St | art Date   | E      | nd Date    | 1     | Repeat   | No Credit |                    |              |                   |
| Red                        | quest Wizard                            |      | - | 09 Student, Noah C                                          | 157          |            | •      | 11/28/2011 |       |          |           |                    |              |                   |

Roster Batch Edit Tool

New students cannot be added to a section using this tool. Instead, new students can be added by using the Roster Setup tab or the Walk-In Scheduler.

Students added to a course section with an entered start date will appear in green font, according to the **Days to Flag Roster Additions** System Preference.

## **Roster Batch Edit Tool**

The following describes the available options on the Roster Batch Edit tool. Additional fields may display, depending on your state.

| Field               | Description                                                                                                    |
|---------------------|----------------------------------------------------------------------------------------------------|
| Active<br>Students  | Lists the total number of students who are actively enrolled, along with those student's names and student number, and start date in the section.                     |
| Dropped<br>Students | Lists the total number of students who are no longer enrolled in the section,<br>along with those student's names and student number, and end date in the<br>section. |

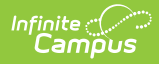

| Field                  | Description                                                                                                    |  |  |  |  |  |
|------------------------|----------------------------------------------------------------------------------------------------|--|--|--|--|--|
| Student<br>Information | Clicking on either a dropped or active student displays that student's Summary tab.                                                                                                    |  |  |  |  |  |
| Student<br>Name        | The last and first name of the student.                                                                                                    |  |  |  |  |  |
| Student<br>Number      | The student's locally-assigned number.                                                                                                    |  |  |  |  |  |
| Start Date             | Date the student began enrollment in the section if the student started AFTER<br>the term began. If there is no date, the student was enrolled in the section from<br>the beginning of the term. Start dates for a section can also be added using the<br>Walk-In Scheduler.                                                                                |  |  |  |  |  |
| End Date               | Date the student stopped enrolled in the section (dropped the section). If there<br>is no end date, the student was enrolled in the section through the end of the<br>term. End dates can also be added using the Walk-In Scheduler. End dates are<br>automatically populated when a student's enrollment is ended.                                         |  |  |  |  |  |
| Repeat                 | When marked, indicates the student will repeat the section in the next term or calendar year.<br>This also marks the transcript entry for this course as a repeat.                                                                                                    |  |  |  |  |  |
| No Credit              | <ul> <li>When marked, indicates the student received no course credit for the selected course.</li> <li>This is visible on the student's Transcript. When using the Transcript Post tool, the Credits Earned and Credits Attempted values for this course post as zero (0). That zero can be modified by editing the Transcript record manually.</li> </ul> |  |  |  |  |  |
| Dual Credit            | Indicates if the student will receive dual credit for the course section (DC: Dual<br>Credit) or has applied for the dual credit scholarship for the course section<br>(KDCS: Dual Credit Scholarship).                                                                                                    |  |  |  |  |  |
|                        | Changing the value in this field will automatically change the Dual Credit value for the student in the Walk-In Scheduler.                                                                                                    |  |  |  |  |  |
|                        | This field is only available for Kentucky users.                                                                                                    |  |  |  |  |  |
| Decline<br>Dual Credit | <i>This field is only used in Rhode Island districts.</i><br>When marked,indicated if the student has declined the Dual Credit/Concurrent<br>Enrollment option. This is used in the Dual Enrollment report.                                                                                                    |  |  |  |  |  |

## **Modify Roster Information**

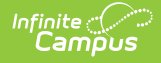

- 1. Enter a **Start Date** for the student if the student began attending the course AFTER the start of the term.
- 2. Enter an **End Date** for the student if the student stopped attendance the course BEFORE the end of the term.
- 3. If the student is repeating the section in a future term, mark the **Repeat** checkbox.
- 4. If the student is receiving no credit for enrollment in the section, mark the **No Credit** checkbox.
- If the student is not receiving dual credit for enrollment in the section, mark the **Decline** Dual Credit checkbox (Rhode Island district only).
- 6. Click the **Save** icon when finished.

When a student is removed from the roster of a section and attendance data is deleted, a record of this action is recorded in the Audit Attendance table.